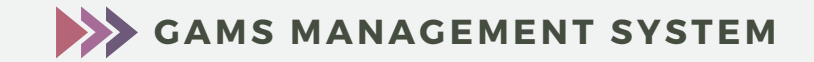

0-

## **ADS MODULE**

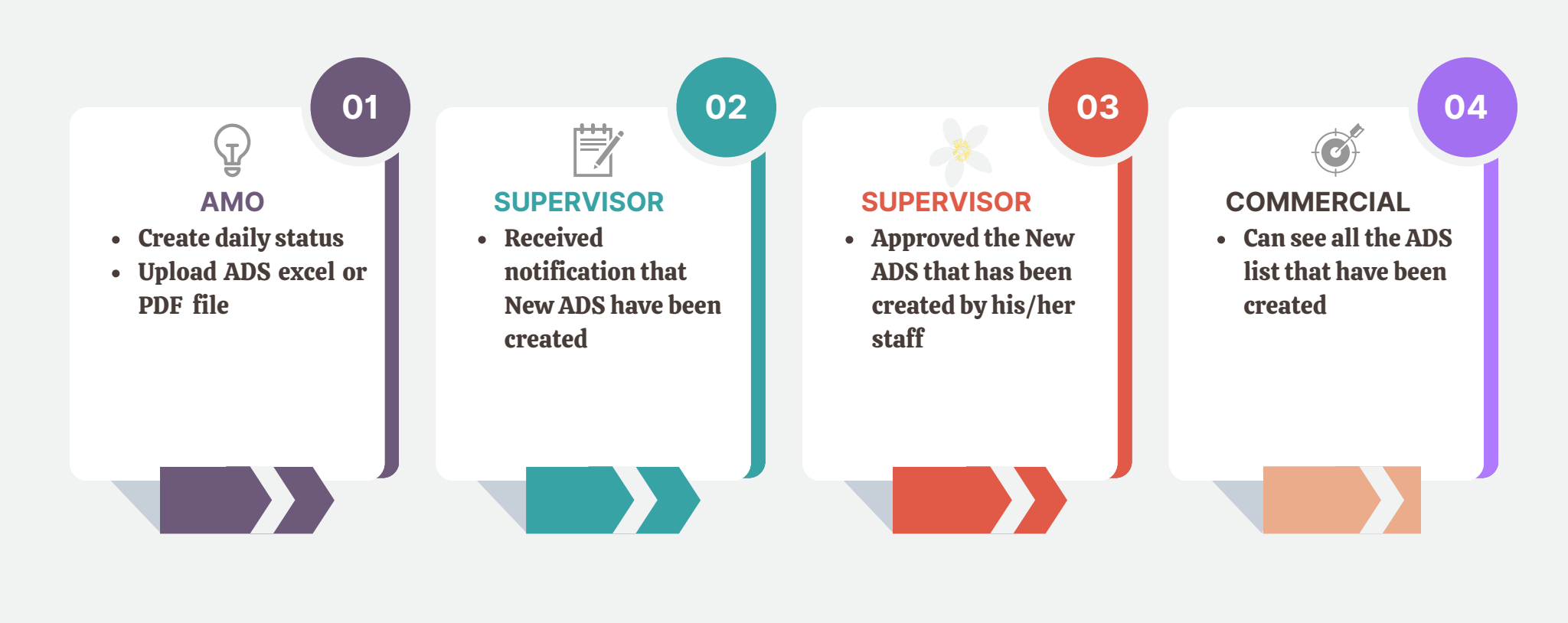

GAMS.GALAXYAEROSPACE.MY

## Appendix

|          | GAMS                    | =                             |               |            | GALA                   | XY AEROSPACE (M) SDN BHD | Pentadbir Sistem |  |  |  |  |
|----------|-------------------------|-------------------------------|---------------|------------|------------------------|--------------------------|------------------|--|--|--|--|
| Men      | u                       |                               |               |            |                        |                          |                  |  |  |  |  |
| æ        | Dashboard Main          | New Aircraft Daily Status     |               |            |                        |                          |                  |  |  |  |  |
| <b>₽</b> | Announcement            |                               |               |            |                        |                          |                  |  |  |  |  |
| ۶        | CEO/ MD Complaint >     |                               |               |            |                        |                          |                  |  |  |  |  |
|          | Official Announcement   |                               |               |            |                        |                          |                  |  |  |  |  |
| ₹        | Aircraft Daily Status 🗸 | Aircraft Registration         | Aircraft Type |            | Aircraft Serial No.    | Client                   | Date             |  |  |  |  |
|          |                         | Select Aircraft Registration. |               |            |                        |                          | 20 Jul 2023      |  |  |  |  |
|          | Create Daily Status     |                               |               |            |                        |                          |                  |  |  |  |  |
| o;       | Technical Competency    | AIRCRAFT                      |               |            |                        |                          |                  |  |  |  |  |
| F        | Purchase Requisition >  | Status Select Stat            | us            | ~          | Aircraft TSN           |                          |                  |  |  |  |  |
|          | DOA Project Tracking >  |                               |               |            |                        |                          |                  |  |  |  |  |
|          | NCR >                   | <u>current status</u>         |               |            | <u>veterrea vefect</u> |                          |                  |  |  |  |  |
|          |                         | Date DD MMM Y                 | YYY           | <b>***</b> | Description            |                          |                  |  |  |  |  |
| *        | Admin >                 | © 2023 GAM Management System  |               |            |                        |                          |                  |  |  |  |  |
|          | Human Resource          |                               |               |            |                        |                          |                  |  |  |  |  |

1. Login into GAMS and go to the Aircraft Daily Status Menu -> Create Daily Status.

| 🚳 Dashbo    | ard Main            |     | New Aircraft Daily Status |                               |          |               |                  |                       |             |   |             |
|-------------|---------------------|-----|---------------------------|-------------------------------|----------|---------------|------------------|-----------------------|-------------|---|-------------|
| 📢 Annour    | ncement             |     |                           |                               |          |               |                  |                       |             |   |             |
| 🗩 СЕО/ М    | D Complaint >       |     | No                        | u Aircraft Ctatur             |          |               |                  |                       |             |   |             |
| Official    | Announcement        |     | Nev                       | W AITCI AIT STATUS            |          |               |                  |                       |             |   |             |
| 🛪 Aircraft  | ><br>Daily Status 🔍 |     |                           | Aircraft Registration         |          | Aircraft Type |                  | Aircraft Serial No.   | Clien       | t | Date        |
| Daily St    |                     |     | ſ                         | Select Aircraft Registration. | ~        |               |                  |                       |             |   | 20 Jul 2023 |
| Create      | Daily Status        |     |                           | Select Aircraft Registration  | <u> </u> |               |                  |                       |             |   |             |
| ංසී Technic | al Competency       |     | AI                        | 9M-BOB<br>9M-BOC<br>9M-BOD    | -        |               |                  |                       |             |   |             |
| 🐂 Purchas   | se Requisition >    |     | Sta                       | 9M-BOF<br>9M-BGH              | 5        |               | ~                | Aircraft TSN          |             |   |             |
| E DOA Pr    | oject Tracking >    |     | <u>Cı</u>                 | 9M-PTA<br>9M-PTB              |          |               |                  | Deferred Defect       |             |   |             |
| NCR         |                     |     | Da                        | 9M-PTC<br>9M-PTD              | ~        |               | 0+0 <sub>1</sub> | Description           |             |   |             |
| 嶜 Admin     |                     |     | Ur                        | 9M-PIE<br>9M-PMA              |          |               |                  |                       |             |   | 11          |
| 🛔 Human     | Resource >          |     | De<br>Ur                  | 9M-PMB<br>9M-PMC<br>9M-PMD    |          |               |                  | Date<br>Unserviceable | DD MMM YYYY |   | <b></b>     |
| \$ Payroll  |                     | © 2 | 23 G/                     | 9M-PMF<br>9M-DSI              |          |               |                  |                       | DD MMM YYYY |   |             |
| 🛱 Safety    | >                   |     |                           | OM CAS                        | -        |               |                  |                       |             |   |             |

2. Select the Aircraft registration number and fill in all the details required.

| Supporting Documents | Choose File No file chosen |                 |
|----------------------|----------------------------|-----------------|
|                      | Choose File No file chosen |                 |
|                      | Choose File No file chosen |                 |
|                      |                            | 🗙 Cancel 🖺 Save |
|                      | L                          |                 |
|                      |                            |                 |
|                      |                            |                 |

3. Or can just upload ADS file in excel of PDF form and click the "Save" button.

| Section B : Supervisor/ Manager Approval |                              |          |  |  |  |  |  |
|------------------------------------------|------------------------------|----------|--|--|--|--|--|
| Name                                     | : Mohamad Fadhli Borhannudin |          |  |  |  |  |  |
| Designation                              | : Information Technology     |          |  |  |  |  |  |
| Status                                   | Approved by Supervisor       |          |  |  |  |  |  |
| Date                                     | : 6 Jul 2023                 |          |  |  |  |  |  |
| Remarks                                  | :                            |          |  |  |  |  |  |
| Supporting<br>Documents                  |                              |          |  |  |  |  |  |
|                                          |                              | C Update |  |  |  |  |  |

4. Supervisors check all the data and approved the new aircraft daily status.

| ×  | Aircraft Daily Status                        | Ý   |          | Galaxy Aero             | ospace (M) Sdn Bhd,      | NI O          |                |                                           |                            | 🗸 sarah@ealaxyaerospace my |  |
|----|----------------------------------------------|-----|----------|-------------------------|--------------------------|---------------|----------------|-------------------------------------------|----------------------------|----------------------------|--|
|    | Daily Status List                            |     |          | Information Technology  |                          |               |                |                                           |                            |                            |  |
|    |                                              |     | AIDC     |                         | THELIET                  |               |                |                                           |                            |                            |  |
| ¢ŝ | Technical Competer                           | ıcy | AIRC     | KAFI DAILT STA          | 103 1131                 |               |                |                                           |                            |                            |  |
| Ħ  | Purchase Requisition                         | n > |          | Start Date              | 1 Jul 2023               |               | <b>***</b>     | End Date                                  | 31 Jul 2023                | <b>***</b>                 |  |
|    | DOA Project Tracking > Aircraft Registration |     |          |                         | All Aircraft Registratio | n             | *              | Client                                    | All Client                 | ~                          |  |
| ۲  | NCR                                          | >   |          |                         |                          |               |                |                                           | Q Filter 😝 Print Report    |                            |  |
| 쓭  | Admin                                        | >   |          |                         |                          |               |                |                                           |                            |                            |  |
| 4  | Human Resource                               | >   |          |                         |                          |               |                |                                           |                            |                            |  |
| \$ | Payroll > No.                                |     | Aircraft | Ainera ft Turne         | Aircraft Serial          | Client        | Current Status | Chatura                                   |                            |                            |  |
| ¢  | Safety                                       | >   | -        | ADS NO.                 | Registration             | Aircrait Type | NO.            | Client                                    | Current status             | Status                     |  |
| ~  |                                              | >   | 1        | GAM/IT/ADS/2023-<br>002 | 9M-BOB                   | A109E         | 11212          | FIRE AND RESCUE<br>DEPARTMENT<br>MALAYSIA | Full Mission Capable (FMC) | Approved by Supervisor     |  |
|    |                                              | >   | 2        | GAM/IT/ADS/2023-<br>003 | 9M-BOC                   | AW139         | 31289          | FIRE AND RESCUE<br>DEPARTMENT             | Full Mission Capable (FMC) | Pending                    |  |

5. AMO, PPC and Commercial staff can review all the ADS have been created in the menu Aircraft Daily Status -> Daily Status List.